## INSTRUCCIONES PARA IMPORTAR REFERENCIAS DE JSTOR A REFWORKS

## En JSTOR

NOTA: Los registros sólo pueden ser exportados de uno en uno.

- 1. Realizar la búsqueda y seleccionar el registro deseado.
- 2. Clic en **Export this Citation**.
- 3. Clic en **RefWorks**.

**NOTA:** RefWorks se abrirá automáticamente, introduzca su nombre de usuario y su contraseña (si no lo ha hecho anteriormente) y los registros se descargarán directamente en la **Carpeta de últimas importaciones**.